## Accessing the Payment Request schedule within the Education Grants Management System (EGMS)

1. Begin on the Home tab and click the "Grants" tab from the gold toolbar.

| Washington Office of Superintendent of<br>PUBLIC INSTRUCTION | Education Grants Manager                                                                                                    | ent System                                                                                                    |                                                                                                    |     |                    |
|--------------------------------------------------------------|----------------------------------------------------------------------------------------------------|----------------------------------------------------------------------------------------------------|----------------------------------------------------------------------------------------------------|-----|--------------------|
| <                                                            | A Opportunities Applications                                                                                                    | Grants Monitoring                                                                                                    |                                                                                                    |     |                    |
| Q Search -<br>Search Q<br>All                                | Create Application: Click the Oppo<br>View Current/Past Applications: C<br>View Current/Past Grants: Click th<br>View Current/Past Amendments:<br>View Current/Past Payments: Clic<br>View Current/Past Progress Repo<br>EGMS ID. To access a specific reco | Click the Applications module<br>e Grants module in the top of<br>Click the Grants module in the<br>the Grants module in the<br>k the Monitoring module in<br>rts: Click the Monitoring me<br>of in the system, Search the | nenu<br>s in the top menu<br>enu<br>e top menu<br>te top menu<br>dule in the top menu<br>EGMS ID in the left menu |     |                    |
| 📑 Tasks 🛛 🗕                                                  | Task Summary By Phase                                                                                                    |                                                                                                    | Task Summary By Due Date                                                                                          |     | My Feed            |
| My lasks -                                                   | Opportunities                                                                                                    | 0                                                                                                    | Late                                                                                                    | 115 | No feeds available |
| Completed Tasks                                              | Applications                                                                                                    | 46                                                                                                    | Due within 7 Days                                                                                                 | 0   |                    |
| 🃁 Activities 🛛 🗕                                             | Grants                                                                                                    | 1                                                                                                    | Due within 30 Days                                                                                                | 0   |                    |
| Organization -                                               |                                                                                                    |                                                                                                    |                                                                                                    |     |                    |
| Organization Profile                                         | Monitoring                                                                                                    | 86                                                                                                    | Due in more than 30 Days                                                                                          | 18  |                    |
| Recently Viewed –                                            |                                                                                                    |                                                                                                    |                                                                                                    |     |                    |
| Announcement Test 439 282                                    |                                                                                                    |                                                                                                    |                                                                                                    |     |                    |
| Automation Runtime Anno                                      |                                                                                                    |                                                                                                    |                                                                                                    |     |                    |
| ESEA Consolidated Grant                                      |                                                                                                    |                                                                                                    |                                                                                                    |     |                    |
| Automation Runtime Anno                                      |                                                                                                    |                                                                                                    |                                                                                                    |     |                    |
| Automation Runtime Anno                                      |                                                                                                    |                                                                                                    |                                                                                                    |     |                    |
| Adna School District                                         |                                                                                                    |                                                                                                    |                                                                                                    |     |                    |
| Adna School District                                         |                                                                                                    |                                                                                                    |                                                                                                    |     |                    |
| Consolidated Grant Applic                                    |                                                                                                    |                                                                                                    |                                                                                                    |     |                    |
| Pri School US Comp                                           |                                                                                                    |                                                                                                    |                                                                                                    |     |                    |

2. Click "Subawards" from the left navigation panel.

| Washington Office of Superintendent of<br>PUBLIC INSTRUCTION | Education Grants Managemen                                                    | it System                                                                         |                          |                                    |                               |                         |         |          | -      | Grants | Portal 🗸 🔔 🗸       |
|--------------------------------------------------------------|-------------------------------------------------------------------------------|-----------------------------------------------------------------------------------|--------------------------|------------------------------------|-------------------------------|-------------------------|---------|----------|--------|--------|--------------------|
| <                                                            | A Opportunities Applications G                                                | rants Monitoring                                                                  |                          |                                    |                               |                         |         |          |        |        |                    |
| Q Search -                                                   | · Grants All × (h)                                                            |                                                                                   |                          |                                    |                               |                         |         |          |        |        | _                  |
| Search                                                       |                                                                               |                                                                                   |                          |                                    |                               |                         |         |          |        |        | -                  |
|                                                              | Navigation: Click the subaward link in t                                      | the Active Subaward column to access                                              | the activ                | e subaward for                     | a Grant                       |                         |         |          |        |        |                    |
| All 🗸                                                        | Create Refund: Click the subaward link<br>Create Reimbursement Request: Click | c in the Active Subaward column. Navig<br>k the subaward link in the Active Subaw | pate to the<br>vard colu | e Expenditures<br>umn. Navigate to | tab.<br>the Expenditures tab. |                         |         |          |        |        |                    |
| 📑 Tasks –                                                    | Search                                                                        | 0                                                                                 |                          |                                    |                               |                         |         |          |        |        |                    |
| My Tasks _                                                   | Showing 1 to 10 of 30 records                                                 |                                                                                   |                          |                                    |                               |                         |         |          |        |        | Page 1 of 3 >> >>> |
| Pending Tasks                                                |                                                                               |                                                                                   |                          |                                    |                               | Total                   |         |          |        |        |                    |
| Completed Tasks                                              | Grant Title                                                                   | Si<br>Ni                                                                          | ame                      | Project<br>Period                  | Expenditures                  | Expenditures<br>(Spent) | Balance | Subaward | Status | ID     | Actions            |
| Grants, Subawards &                                          |                                                                               |                                                                                   |                          | 4/3/2025 -<br>4/24/2035            |                               |                         |         |          | Active |        | ۲                  |
| Grants<br>Subawards                                          |                                                                               |                                                                                   |                          | 5/7/2025 -<br>3/28/2026            |                               |                         |         |          | Active |        | ۲                  |
| Amondment Requests                                           |                                                                               |                                                                                   |                          | 5/4/2025 -<br>3/25/2026            |                               |                         |         |          | Active |        | ۲                  |
| Recently Viewed –<br>Announcement Text 445 252               | 100000000000000000000000000000000000000                                       |                                                                                   |                          | 4/20/2025                          |                               |                         |         |          | Active |        | ۲                  |
| Automation Runtime Anno                                      |                                                                               |                                                                                   |                          | 3/11/2026                          |                               |                         |         |          |        |        |                    |
| ESEA Consolidated Grant                                      |                                                                               |                                                                                   |                          | 4/22/2025                          |                               |                         |         |          | Active |        |                    |
| Automation Runtime Anno                                      |                                                                               |                                                                                   |                          | 3/13/2026                          |                               |                         |         |          |        |        |                    |
| Automation Runtime Anno                                      |                                                                               |                                                                                   |                          | 4/12/2025                          |                               |                         |         |          | Active |        | ۲                  |
| Adna School District                                         |                                                                               |                                                                                   |                          | 4/7/2025 -                         |                               |                         |         |          |        |        |                    |
| Consolidated Grant Applic                                    |                                                                               |                                                                                   |                          | 2/26/2026                          |                               |                         |         |          | Active |        | ۲                  |
| Pri School US Comp                                           |                                                                               |                                                                                   |                          | 4/5/2025 -                         |                               |                         |         |          | Active |        | ۲                  |
| Pri School User 3                                            |                                                                               |                                                                                   |                          | 4/1/2025 -                         |                               |                         |         |          | Active |        | ۲                  |
|                                                              |                                                                               |                                                                                   |                          | 2/20/2026                          | 1.200                         |                         |         |          |        |        | -                  |
|                                                              |                                                                               |                                                                                   |                          | 2/20/2026                          |                               |                         | _       | -        | Active | -      | ۲                  |
|                                                              |                                                                               |                                                                                   | OSP                      | 1 Home   Site Int                  | o   Non Disclosure Agre       | ement   Conflict of In  | lerest  |          |        |        | <u>^</u>           |

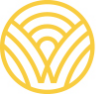

Washington Office of Superintendent of **PUBLIC INSTRUCTION** 

3. Click the "Status" heading to sort the subawards. Always work within the activated subaward.

| PUBLIC INSTRUCTION                               | Education Grants M                                                          | anageme                                       | ent Syst                                    | em                                              |                                |                                                                     |                                        |               | 4                | Grants F       | Portal 🗸 🌔   |
|--------------------------------------------------|-----------------------------------------------------------------------------|-----------------------------------------------|---------------------------------------------|-------------------------------------------------|--------------------------------|---------------------------------------------------------------------|----------------------------------------|---------------|------------------|----------------|--------------|
| <                                                | # Opportunities App                                                         | lications                                     | Grants                                      | Monitoring                                      | G                              |                                                                     |                                        |               |                  |                |              |
| Search -                                         | Subawards - All                                                             | ¥ (1)                                         |                                             | Click                                           | 'Reset Ta                      | ble' under the menu icon to refresh t                               | he table's default values              |               |                  |                |              |
| earch Q                                          | Search: To find Awards,<br>Create Refund: Click the<br>Create Reimbursement | search for th<br>e View butto<br>: Request: C | he Award T<br>on in the Ac<br>Click the Vie | title or Award<br>tions column<br>w button in t | EGMS I<br>Navigat<br>ne Action | D<br>e to the Expenditures tab.<br>is column. Navigate to the Exper | iditures tab.                          |               |                  |                |              |
| Tasks –                                          | Search                                                                      | ۹                                             |                                             |                                                 |                                |                                                                     |                                        |               | 10               |                | I            |
| / Tasks                                          | Showing 1 to 41 of 41 reco                                                  | rds                                           |                                             |                                                 |                                |                                                                     |                                        |               | records are some | by Greated Dat | e ascenung o |
| completed Tasks                                  | Title                                                                       |                                               | Schoo                                       | ol Name                                         |                                | Budget Period Dates                                                 | Total Budgeted Expenditures            | Status        | Version Number   | EGMS ID        | Actions      |
| Activities –                                     |                                                                             |                                               |                                             |                                                 |                                | 4/1/2023 - 1/26/2025                                                |                                        | Closed        | 1                |                | ۲            |
| nts, Subawards &                                 |                                                                             |                                               |                                             |                                                 |                                | 8/1/2023 - 12/30/2025                                               |                                        | Amended       | . 1              |                | ۲            |
| ndments -                                        |                                                                             |                                               |                                             |                                                 |                                | 8/1/2023 - 12/30/2025                                               |                                        | Activated     | 2                |                | ۲            |
| ants                                             |                                                                             |                                               |                                             |                                                 |                                | 4/1/2023 - 9/19/2023                                                |                                        | Closed        | 1                |                | ۲            |
| nendment Requests                                |                                                                             |                                               |                                             |                                                 |                                | 1/1/2023 - 9/20/2023                                                |                                        | Closed        | 1                |                | ۲            |
| Recently Viewed -                                |                                                                             |                                               |                                             |                                                 |                                | 12/30/2023 - 12/29/2024                                             |                                        | Closed        | 1                |                | ۲            |
| nouncement Text 439 202<br>tomation Runtime Anno |                                                                             |                                               |                                             |                                                 |                                | 12/30/2023 - 12/29/2024                                             |                                        | Closed        | 1                |                | ۲            |
| EA Consolidated Grant                            |                                                                             |                                               |                                             |                                                 |                                | 1/1/2024 - 1/30/2025                                                |                                        | Amended       | 1                |                | ۲            |
| tomation Runtime Anno                            |                                                                             |                                               |                                             |                                                 |                                | 1/1/2024 - 1/30/2025                                                |                                        | Amended       | 2                |                | ۲            |
| tomation Runtime Anno                            |                                                                             |                                               |                                             |                                                 |                                | 1/1/2024 - 1/30/2025                                                |                                        | Closed        | 3                |                | ۲            |
| Ina School District                              | Show All 🗸 Entries                                                          |                                               |                                             |                                                 |                                | Те                                                                  | tal Records:41                         |               |                  |                |              |
| i School US Comp                                 |                                                                             |                                               |                                             |                                                 |                                |                                                                     |                                        |               |                  |                |              |
| i School User 3                                  |                                                                             |                                               |                                             |                                                 |                                |                                                                     |                                        |               |                  |                |              |
|                                                  |                                                                             | _                                             | -                                           | _                                               | _                              | OSPI Home I Site In                                                 | nfn I Non Disclosure Aareement I Confi | t of Interest | _                | _              |              |

4. Click the green eye icon to open the subaward record.

| Westington Office of Superintendent of<br>PUBLIC INSTRUCTION | Education Grants Man                                                                  | agement System                                                                                                    |                                                                                    |                                           |                  | ų              | Grants P | ortal 🗸 💁 🗸 |
|--------------------------------------------------------------|---------------------------------------------------------------------------------------|----------------------------------------------------------------------------------------------------|------------------------------------------------------------------------------------|-------------------------------------------|------------------|----------------|----------|-------------|
| <                                                            | A Opportunities Applica                                                               | ations Grants Monitoring                                                                                            | Ģ                                                                                  |                                           |                  |                |          |             |
| Q Search -                                                   | ▲ Subawards - All 👻                                                                   | Click 'F                                                                                                    | leset Table' under the menu icon to refres                                         | h the table's default values              |                  |                |          | =           |
| Search Q                                                     | Search: To find Awards, sea<br>Create Refund: Click the Vi<br>Create Reimbursement Re | Inch for the Award Title or Award E<br>iew button in the Actions column. It<br>rquest: Click the View button in the | GMS ID<br>lavigate to the Expenditures tab.<br>Actions column. Navigate to the Exp | enditures tab.                            |                  |                |          |             |
| 📰 Tasks 💶                                                    | Search                                                                                | ٩                                                                                                    |                                                                                    |                                           |                  |                |          | T           |
| My Tasks                                                     | Showing 1 to 41 of 41 records                                                         |                                                                                                    |                                                                                    |                                           |                  |                |          |             |
| Pending Tasks                                                | Title                                                                                 | School Name                                                                                                    | Budget Period Dates                                                                | Total Budgeted Expenditures               | Status †         | Version Number | EGMS ID  | Actions     |
| Completed Tasks                                              | 1.000                                                                                 |                                                                                                    | 8/1/2023 - 12/30/2025                                                              |                                           | Activated        | 2              |          | ۲           |
| Activities –                                                 |                                                                                       |                                                                                                    | 2/1/2024 - 12/31/2024                                                              |                                           | Activated        | 1              |          |             |
| Grants, Subawards &                                          |                                                                                       |                                                                                                    | 20102024 - 120012024                                                               |                                           | FICUTURO         |                |          |             |
| Amendments                                                   |                                                                                       |                                                                                                    | 12/26/2023 - 8/30/2025                                                             |                                           | Activated        | 1              |          | ۲           |
| Grants                                                       | 121                                                                                   |                                                                                                    |                                                                                    |                                           |                  |                |          |             |
| Amondment Requests                                           |                                                                                       |                                                                                                    | 4/1/2024 - 7/31/2025                                                               |                                           | Activated        | 1              |          | ۲           |
| Recently / fewed                                             |                                                                                       |                                                                                                    | 3/1/2024 - 7/31/2025                                                               |                                           | Activated        | 1              |          |             |
| Announcement Test 439 282                                    |                                                                                       |                                                                                                    | 3/1/2024 - 7/31/2025                                                               |                                           | Activated        | 1              |          | ۲           |
| Automation Runtime Anno                                      |                                                                                       |                                                                                                    | 6/1/2024 - 7/31/2025                                                               |                                           | Activated        | -              |          |             |
| ESEA Consolidated Grant                                      |                                                                                       |                                                                                                    | 0/112024 * 113112025                                                               |                                           | Activated        |                |          | ~           |
| Automation Runtime Anno                                      |                                                                                       |                                                                                                    | 10/22/2024 - 9/12/2025                                                             |                                           | Activated        | 1              |          | ۲           |
| Automation Runtime Anno                                      |                                                                                       |                                                                                                    | 4477470034 4014510005                                                              |                                           |                  |                |          | -           |
| Adna School District                                         | Show All 🗸 Entries                                                                    |                                                                                                    |                                                                                    | Total Records:41                          |                  |                |          |             |
| Adna School District                                         |                                                                                       |                                                                                                    |                                                                                    |                                           |                  |                |          |             |
| Consolidated Grant Applic                                    |                                                                                       |                                                                                                    |                                                                                    |                                           |                  |                |          |             |
| Pri School US Comp                                           |                                                                                       |                                                                                                    |                                                                                    |                                           |                  |                |          |             |
| Pri School User 3                                            |                                                                                       |                                                                                                    |                                                                                    |                                           |                  |                |          |             |
| 영문 전망, 분호 30 <sup>30</sup>                                   |                                                                                       |                                                                                                    |                                                                                    |                                           |                  |                |          |             |
|                                                              |                                                                                       |                                                                                                    |                                                                                    |                                           |                  |                |          |             |
|                                                              |                                                                                       |                                                                                                    | OSPI Home   Site                                                                   | e Info   Non Disclosure Agreement   Confl | lict of Interest |                |          |             |

5. Click the "Terms" tab.

| Washington Office of Supernaenders of<br>PUBLIC INSTRUCTION                                                | Education Grants Managem                               | ent System                                                                                  |                                                |                         | Grants Portal 🗸 🙆              |
|----------------------------------------------------------------------------------------------------|--------------------------------------------------------|---------------------------------------------------------------------------------------------|------------------------------------------------|-------------------------|--------------------------------|
| <                                                                                                    | # Opportunities Applications                           | Grants Monitoring                                                                           |                                                |                         |                                |
| Q Search -                                                                                                 | Subaward<br>FP 1111 - New User Training A              | Announcement                                                                                |                                                |                         | Ξ                              |
| Search Q                                                                                                   | EGMS ID<br>AD679                                       | Status<br>Activated                                                                         | Grant ID<br>GT00247                            | Budi<br>3/1/            | get Period<br>2024 - 7/31/2025 |
| Tasks –<br>My Tasks –                                                                                      | 1. Create Budget Revisio<br>2. Expenditures tab: To vi | n: Navigate to the Amendments tab and click the<br>ew Payment details and create Refund and | new buttonview more                            |                         |                                |
| Pending Tasks<br>Completed Tasks                                                                           | Created                                                | Submitted for Approval                                                                      | Approved                                       | Activated Ame           | nded Closed                    |
| Grants, Subawards & -<br>Amendments -                                                                      | Overview \$ Budget                                     | \$ Expenditures Amendments                                                                  | Terms Seport                                   | Forms and Files Distory | 🌑 Collab                       |
| Grants                                                                                                    | Subaward Information                                   |                                                                                             |                                                |                         |                                |
| Subawards<br>Amendment Requests                                                                            | Subaward Title                                         | Subaward 1<br>Initial                                                                       | Type I                                         | Version Number ③<br>1   |                                |
| Recently Viewed -     FP 1111 - New User Traini                                                            | <ul> <li>Subrecipient Information</li> </ul>           |                                                                                             |                                                |                         |                                |
| Announcement Test 439 282<br>Automation Runtime Anno<br>ESEA Consolidated Grant<br>Automation Runtime Anno | Subrecipient Organization Organization Code            | UEI ①<br>Statewide V<br>NULL                                                                | fendor ID (3)                                  | EIN (E)<br>NULL         |                                |
| Automation Runtime Anno<br>Adna School District                                                            | ▲ Related Federal/NGO Pro                              | igram 🚯                                                                                     |                                                |                         | =                              |
| Adna School District                                                                                       | Search                                                 | Q                                                                                           |                                                |                         | T                              |
| Pri School US Comp                                                                                         | Program Number                                         | Program Title                                                                               | Organization Name                              | Туре                    | Actions                        |
|                                                                                                    | PG0007                                                 | Providing Educational Needs                                                                 | test                                           | NGO                     | ۲                              |
|                                                                                                    |                                                        |                                                                                             | Total Records: 1                               |                         |                                |
|                                                                                                    | GovGrants                                              | 05                                                                                          | PI Home   Site Info   Non Disclosure Agreement | Conflict of Interest    | -                              |

6. Within the Payment Request Schedule table, click the plus sign next to the Payment Request record.

| My Tasks –                                                                                                    |                             | Created               | Sub                  | mitted for Approval |               | Approved               | Activated       | Ameno         | led                             |
|----------------------------------------------------------------------------------------------------|-----------------------------|-----------------------|----------------------|---------------------|---------------|------------------------|-----------------|---------------|---------------------------------|
| Pending Tasks<br>Completed Tasks                                                                                                    | Ove                         | erview \$ Bud         | lget \$ Expenditures | Amendments          | Terms         | Progress Report        | Forms and Files | B History     | 🗣 Collab                        |
| Activities –                                                                                                    | . Day                       | ment Desusate         | Cabadula             |                     |               |                        |                 |               |                                 |
| Grants, Subawards &                                                                                                    | - Pay                       | ment Requests         | Schedule             |                     |               |                        |                 |               |                                 |
| Amendments                                                                                                    | Searc                       | h                     | Q                    |                     |               |                        |                 |               |                                 |
| Grants                                                                                                    |                             |                       |                      |                     |               |                        |                 | * Records     | are sorted by Created Da        |
| Amondmont Requests                                                                                                    | Showing                     | g 1 to 1 of 1 records |                      |                     |               |                        |                 |               |                                 |
| Amendment Requests                                                                                                    |                             | EGMS ID               | Schedule Type        | •                   | Schedule Titl | e                      |                 | Frequency     | Act                             |
| Recently Viewed –                                                                                                    | 8                           | C-4359                | Payment Requ         | est                 | FP 1111 - Nev | U U Ing Announcen      | nent            | Monthly       | ۲                               |
| FP 1111 - New User Traini                                                                                                    |                             |                       |                      |                     |               |                        |                 |               |                                 |
| Announcement Test 439 282                                                                                                    |                             |                       |                      |                     |               |                        |                 |               | 1000 P                          |
|                                                                                                    |                             | ECHE ID               | Reporting Period     | Start Date          | Rep           | orting Period End Date |                 | User Notified | Due Date                        |
| Automation Runtime Anno                                                                                                    |                             | EGMSID                |                      |                     |               |                        |                 |               |                                 |
| Automation Runtime Anno<br>ESEA Consolidated Grant                                                                                                    |                             | EGMISID               | 1 5                  |                     |               |                        |                 |               |                                 |
| Automation Runtime Anno<br>ESEA Consolidated Grant<br>Automation Runtime Anno                                                                                                    |                             | EGMSTD                | , ,                  |                     |               |                        |                 |               |                                 |
| Automation Runtime Anno<br>ESEA Consolidated Grant<br>Automation Runtime Anno<br>Automation Runtime Anno                                                                                                    |                             | EGMSID                |                      |                     |               | Total Records.1        |                 |               |                                 |
| Automation Runtime Anno<br>ESEA Consolidated Grant<br>Automation Runtime Anno<br>Automation Runtime Anno<br>Adna School District                                                                            | - Bro                       | EGMIS ID              | ichedule             |                     |               | Total Records 1        |                 |               |                                 |
| Automation Runtime Anno<br>ESEA Consolidated Grant<br>Automation Runtime Anno<br>Automation Runtime Anno<br>Adna School District<br>Adna School District                                                    | ▲ Prop                      | gress Reports S       | ichedule             |                     |               | Total Records:1        |                 |               |                                 |
| Automation Runtime Anno<br>ESEA Consolidated Grant<br>Automation Runtime Anno<br>Automation Runtime Anno<br>Adna School District<br>Adna School District<br>Consolidated Grant Applic                       | ▲ Pro                       | gress Reports S       | ichedule             |                     |               | Total Records 1        |                 |               |                                 |
| Automation Runtime Anno<br>ESEA Consolidated Grant<br>Automation Runtime Anno<br>Adma School District<br>Adma School District<br>Consolidated Grant Applic<br>Pri School US Comp                            | ▲ Pro                       | gress Reports S       | Schedule             |                     |               | Total Records 1        |                 | * Records     | are sorted by <b>Created Da</b> |
| Automation Runtime Anno<br>ESEA Consolidated Grant<br>Automation Runtime Anno<br>Automation Runtime Anno<br>Adma School District<br>Adma School District<br>Consolidated Grant Applic<br>Pri School US Comp | ▲ Prop<br>Searce<br>Showing | gress Reports S       | Schedule             |                     |               | Total Records:1        | _               | * Records     | are sorted by <b>Created Da</b> |

7. Now you can see the details for the payment requests associated with this record.

|                        | Sear   | rch                    | Q                             |                           |                  |                                    |
|------------------------|--------|------------------------|-------------------------------|---------------------------|------------------|------------------------------------|
| h. Q                   |        |                        |                               |                           | * Records are so | orted by Created Date ascending or |
|                        | Showin | ng 1 to 1 of 1 records |                               |                           |                  |                                    |
| ~                      |        | EGMS ID                | Schedule Type                 | Schedule Title            | Frequency        | Actions                            |
| asks –                 | Ξ      | TC-4359                | Payment Request               |                           | Monthly          | ۲                                  |
| esks -                 |        | Showing 1 to 10 of 1   | 9 records                     |                           |                  | Page 1 of 2                        |
| ding Tasks             |        | EGMS ID                | Reporting Period Start Date † | Reporting Period End Date | User Notified    | Due Date                           |
| npleted Tasks          |        | SC-14811               | 03/01/2024                    | 03/31/2024                | ~                | 04/15/2024                         |
| ctivities –            |        | SC-14812               | 04/01/2024                    | 04/30/2024                | *                | 05/15/2024                         |
| ts, Subawards &        |        | SC-14813               | 05/01/2024                    | 05/31/2024                | -                | 06/15/2024                         |
| nts                    |        | SC-14814               | 06/01/2024                    | 06/30/2024                | -                | 07/15/2024                         |
| awards                 |        | SC 14815               | 07/01/2024                    | 07/34/2024                |                  | 08/15/2024                         |
| endment Requests       |        | SC 14915               | 08/01/2024                    | 08/34/2024                | *                | 09/15/2024                         |
| ecently Viewed -       |        | 30-14010               | 00/01/2024                    | 00/31/2024                | •                | 03/15/2024                         |
| 1111 - New User Traini |        | 50-14017               | 09/01/2024                    | 10/20/24                  | ~                | 10/15/2024                         |
| ouncement Test 439 282 |        | SC-14816               | 10/01/2024                    | 10/31/2024                | ~                | 11/15/2024                         |
| omation Runtime Anno   |        | SC-14819               | 11/01/2024                    | 11/30/2024                | *                | 12/15/2024                         |
| a Consolidated Grant   |        | SC-14820               | 12/01/2024                    | 12/31/2024                | ×                | 01/15/2025                         |
| omation Runtime Anno   |        |                        |                               |                           |                  |                                    |
| a School District      |        | Show 10 V Ent          | ries                          | Total Records: 19         |                  | Page 1 of 2 DBM                    |
| a School District      |        |                        |                               |                           |                  |                                    |
| solidated Grant Applic |        |                        |                               | Total Records:1           |                  |                                    |
| School US Comp         |        |                        |                               |                           |                  |                                    |